## **OLD DOMINION** UNIVERSITY

# Accessing Data Shared from OneDrive and Teams

#### Shared Files

Data that is shared from OneDrive or Teams (SharePoint) will appear in One-Drive under **Shared**. (You can access OneDrive <u>here</u>.)

1. Select **Shared** in the top left to display a list of content that has been shared with you. You can switch between views of data shared *with* you and data shared *by* you using the tabs at the top of the page.

|    |             | Shared with you Shared by you                                                       |  |
|----|-------------|-------------------------------------------------------------------------------------|--|
| Ð  | My files    | Popular around you files will appear here as others share and collaborate on files. |  |
| U  | Recent      |                                                                                     |  |
| RR | Shared      | Shared with you                                                                     |  |
| 6  | Recycle bin |                                                                                     |  |

2. Click on a file in the list to access it.

### Shared Libraries

1. You can access files from Teams in OneDrive's web interface. Your Teams appear under **Shared Libraries**. Click on a Team name to display that Team's files. Click on **More Libraries** to see additional Teams.

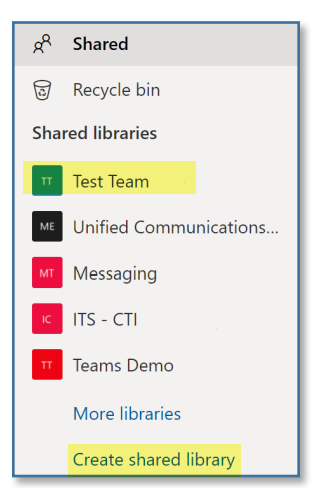

#### Information Technology Services

www.odu.edu/its J (757) 683-3192 itshelp@odu.edu itshelp@odu.edu itshelp@odu.edu y odu\_its y odu\_its

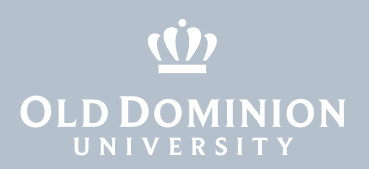

2. If you'd like to sync your team's files with the OneDrive sync client, click the **Sync** button.

| ::: OneDrive           | ∠ Search                                                       |             |                                                       | © ? 🗿               |  |
|------------------------|----------------------------------------------------------------|-------------|-------------------------------------------------------|---------------------|--|
| My files Recent        | IT Information Technology Services                             |             |                                                       |                     |  |
| R <sup>R</sup> Shared  | $+$ New $\checkmark$ $\overline{\uparrow}$ Upload $\checkmark$ | Sync 🗟 Sync | 5 🚺 Export to CSV 🛛 …                                 | ➡ All Documents ∨ ① |  |
| ন্ত Recycle bin        |                                                                |             |                                                       |                     |  |
| Shared libraries       | Information Technology                                         |             |                                                       |                     |  |
| Information Technology |                                                                |             |                                                       |                     |  |
| an and management when | 🗋 Name $\vee$                                                  | Modified    | $\scriptstyle{\lor}$ Modified By $\scriptstyle{\lor}$ |                     |  |
| au Bas Migration       |                                                                | February 4  | Marriel, New W                                        |                     |  |
| w.                     |                                                                |             |                                                       |                     |  |

Accessing Data Shared from OneDrive and Teams